Titolo: Procedura configurazione Router ADSL Netgear OlimonTel ETH IPOE Subnet IP Statici

# Procedura configurazione Router Netgear ADSL per servizio OlimonTel ETH IPOE con subnet IP STATICI

Informazioni sul documento

|                | Revisioni |
|----------------|-----------|
| 02/05/2013 AdB | V 1.0     |
| 14/06/2013 AdB | V 1.1     |
| 14/09/2013 AdB | V 1.2     |

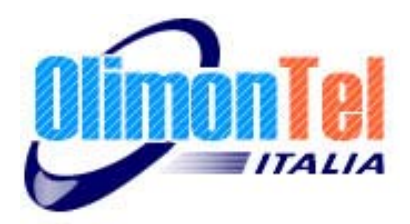

## 1 Scopo del documento

Scopo del presente documento è quello di illustrare come procedere alla configurazione del servizio Adsl Olimontel.it con subnet di ip statici su apparato Netgear. Lo scopo della procedura è quello di fornire all'utente le necessarie informazioni eseguire correttamente i passaggi per la configurazione del servizio Olimontel ADSL, la medesima configurazione con le dovute correzioni è applicabile a Router di marche diverse.

### 2 Verifica cavetteria

Prima di procedere alla configurazione del Modem/Router ADSL verificare che i collegamenti alla linea telefonica sono corretti e che la spia sul pannello anteriore DSL/ADSL sia accesa fissa.

La spia Internet indica l'avvenuta connessione, la sua accensione indica che il collegamento ad internet è andato a buon fine, il lampeggiare della spia indica attività di rete.

### 3 Configurazione WAN ADSL

Accedere al pannello di controllo del Router/Modem ed entrare nel menù nella colonna sinistra BASIC SETTINGS.

Riportiamo un esempio di welcome letter ADSL con i seguenti parametri :

PTP Statica : 111.111.111.111/30 - subnet mask : 255.255.255.252 IP: 111.222.333.444/29 - subnet mask : 255.255.255.248 DNS Primario : 212.17.192.216 - DNS Secondario : 8.8.8.8

PTP statica (111.111.111.11/30) il primo e l'ultimo IP non sono utilizzabili, quindi utilizzare il primo come Gateway ed il secondo come ip router. Es: Indirizzo IP : 111.111.111.113 Maschera di rete : 255.255.255.252 Gataway Standard : 111.111.112

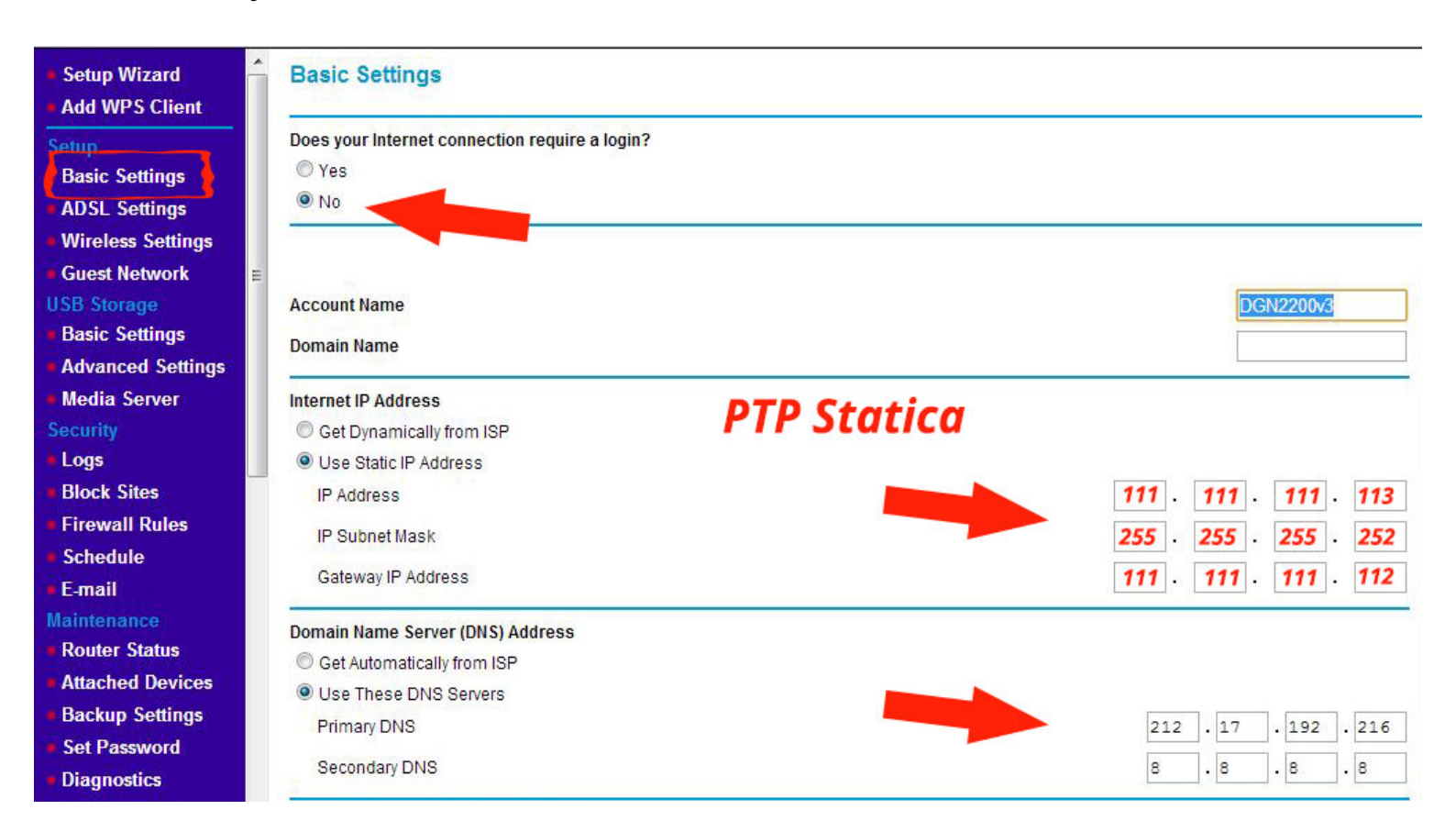

Titolo: Procedura configurazione Router ADSL Netgear OlimonTel ETH IPOE Subnet IP Statici

Nella pagina configurare come da immagine di esempio **è necessario inserire anche i DNS manualmente es. 8.8.8 google o 212.17.192.216 OlimonTel** 

| <ul> <li>Setup Wizard</li> <li>Add WPS Client</li> </ul>                                                                                                    | Basic Settings                                                                                                    |
|----------------------------------------------------------------------------------------------------|----------------------------------------------------------------------------------------------------|
| Setup<br>Basic Settings<br>ADSL Settings<br>Wireless Settings                                                                                                    | Does your Internet connection require a login?<br>Yes<br>No                                                                   |
| <ul> <li>Guest Network</li> <li>USB Storage</li> <li>Basic Settings</li> <li>Advanced Settings</li> <li>Media Server</li> <li>Security</li> <li>Logs</li> <li>Block Sites</li> </ul> | Domain Name Server (DNS) Address © Get Automatically from ISP © Use These DNS Servers Primary DNS Secondary DNS 8 . 8 . 8 . 8 |
| <ul> <li>Firewall Rules</li> <li>Schedule</li> <li>E-mail</li> </ul>                                                                                                    | NAT (Network Address Translation)      Enable      Disable                                                                    |
| Router Status     Attached Devices     Backup Settings     Set Password     Diagnostics                                                                                              | Router MAC Address   Use Default Address  Use Computer MAC Address  Use This MAC Address                                      |
| Router Update                                                                                                    | Apply Cancel Test                                                                                                    |

E' possibile usare la PTP statica come ip di navigazione, in base al profilo attivo, o disabilitando il NAT usare la subnet assegnata.

| <ul> <li>Setup Wizard</li> <li>Add WPS Client</li> </ul> | - | ADSL Settings       |              |             |
|----------------------------------------------------------|---|---------------------|--------------|-------------|
| Setup<br>Basic Settings                                  |   | Multiplexing Method |              | LLC-BASED - |
| ADSL Settings                                            |   | VPI                 |              | 8           |
| <ul> <li>Wireless Settings</li> </ul>                    |   | VCI                 |              | 35          |
| Guest Network                                            | = | DSL Mode            |              | Auto 💌      |
| USB Storage                                              |   |                     |              |             |
| Basic Settings                                           |   |                     | Apply Cancel |             |
| Advanced Settings                                        |   |                     |              |             |

Nel menu ADSL Settings, settare i parametri VPI e VCI rispettivamente a 8 e 35, Multiplex settarlo su LLC-BASED. Titolo: Procedura configurazione Router ADSL Netgear OlimonTel ETH IPOE Subnet IP Statici

| Logs                                                      | WAN Setup                            |                   |
|-----------------------------------------------------------|--------------------------------------|-------------------|
| <ul> <li>Firewall Rules</li> </ul>                        | Disable Port Scan and DoS Protection |                   |
| Schedule                                                  |                                      |                   |
| E-mail                                                    | Default DMZ Server                   | 192 . 168 . 0 . 2 |
| Maintenance<br>Router Status                              | Respond to Ping on Internet Port     |                   |
| Attached Devices     Backup Settings                      | MTU Size (in bytes)                  | 1492              |
| Set Password                                              | NAT Filtering                        | Secured Open      |
| Diagnostics                                               |                                      |                   |
| Router Update                                             | Disable SIP ALG                      |                   |
| Advanced<br>Wireless Settings                             | Disable IGMP Proxying                |                   |
| <ul> <li>Wireless Repeating<br/>Function</li> </ul>       | Apply Cancel                         |                   |
| <ul> <li>Port Forwarding /<br/>Port Triggering</li> </ul> |                                      |                   |
| WAN Setup                                                 |                                      |                   |
| LAN Setup                                                 |                                      |                   |
|                                                           |                                      |                   |

Inserire nel menu WAN SETUP il valore 1500 di MTU.

#### 4 Configurazione Subnet Assegnata

Ricordiamo come in una subnet di 8 IP ( 111.222.333.444/29 ) il primo e l'ultimo IP non sono utilizzabili ( il primo corrisponde alla rete e l'ultimo è il Broadcast ), quindi è possibile utilizzare i rimanenti 6 indirizzi IP, di cui convenzionalmente il primo è da settare come Gateway.

Con questa modalità il router sarà utilizzato da gateway con l'indirizzo ip LAN inserito, i dispositivi lan ad esso collegati utilizzeranno i rimanenti ip della subnet e come gateway appunto l'ip lan del router.

E' possibile che vengano comunicati parametri differenti nella welcome letter a cui fare riferimento. La guida indica una procedura di esempio, è cura dell'utente saper configurare e proteggere adeguatamente il proprio apparato.